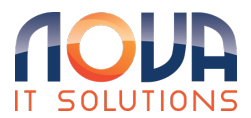

Knowledgebase > Google > Google Gmail Share Calendar

## Google Gmail Share Calendar

Roland Nowak - 2025-04-14 - Google

Share a calendar with specific people

- 1. On your computer, open Google Calendar. You can't share calendars from the Google Calendar app.
- 2. On the left, find the "My calendars" section. To expand it, click the Down arrow
- 3. Hover over the calendar you want to share, and click More Settings and sharing.
- 4. Under "Share with specific people," click Add people.
- 5. Add a person's or Google group's email address. Use the drop-down menu to adjust their permission settings. Share your calendar with someone Google Calendar Help
- 6. Click Send.
- 7. The recipient will need to click the emailed link to add the calendar to their list. Learn how to add someone else's calendar.